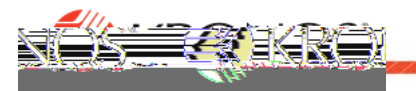

## Delegate authority to another manager

- 1. ClickHome.
- 2. In the My Notificationstile, clickTasks The Control Center will open.
- 3. In Control CenterclickMy Actions SelectBusiness Processes Manager Delegation
- 4. Select

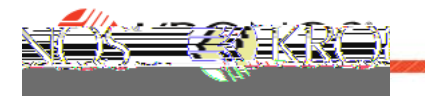

## Accept delegated authority

To Accept authority from anothemanager

- a. In the My Notifications tile, click TasksThe Control Center will open.
- b. Select the delegation notification.
- c. Scroll down on the right to view the Details options
- d. Select one of the followingctions
  - o Accept
  - o Reject
- e. Optionally, enter a Comment
- f. ClickSubmit
- g. Log out and log in again to be able to switch roles.

To complete tasks for the othermanager

a. Below your name